# **Relias Learning Management System**

URL: <u>https://SJH.training.reliaslearning.com</u>

Access through Google Chrome or through the INSIDE page on any computer on campus \*If you are using the mobile app, you will only have to enter SJH's Organization ID initially. The Organization ID is 13854

As new employees, you are required to complete your new hire education through the Relias Learning Management System. Below you will find a quick guide on how to get started with Relias.

## **New Hire Requirements**

Iccured by:

- 1. Mandatory New Hire Education to be completed **30 days** after hire date
- 2. High Reliability Organization to be completed 90 days after hire date
  - a. Search "High Reliability Organization" under Assignments
    - b. Select date and time that best fit your schedule

| Initial Login Information         User Name         User Name       Username         Password       SJ+6 Digit EEID (SJXXXXX)         Password       Password         Forgot your password?       Request Help         Log In       View System Requirements | Human Resources<br>Organizational Development Depart                                                                                       | ment                                                                    | Relias<br>Learning<br>Portal Initial<br>Page                                                                |          |
|----------------------------------------------------------------------------------------------------|----------------------------------------------------------------------------------------------------|-------------------------------------------------------------------------|----------------------------------------------------------------------------------------------------|----------|
|                                                                                                    | Please use Chrome Browser<br>functionality<br>User Name<br>Password<br>Forgot your password?<br>Request Help<br>Lo<br>Change Site Language | eph's Health to access Relias for Optimal g In View System Requirements | Initial Login Information<br>Username<br>SJ+6 Digit EEID (SJXXXXXX)<br>Password<br>Your Birthday (MMDDYYYY) | <u>)</u> |

If you require special accommodations to complete this module, please click here for more information (https://connect.relias.com/s/article/Special-Accommodations-508) or contact IT at (973) 754-4494

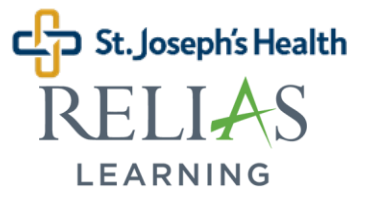

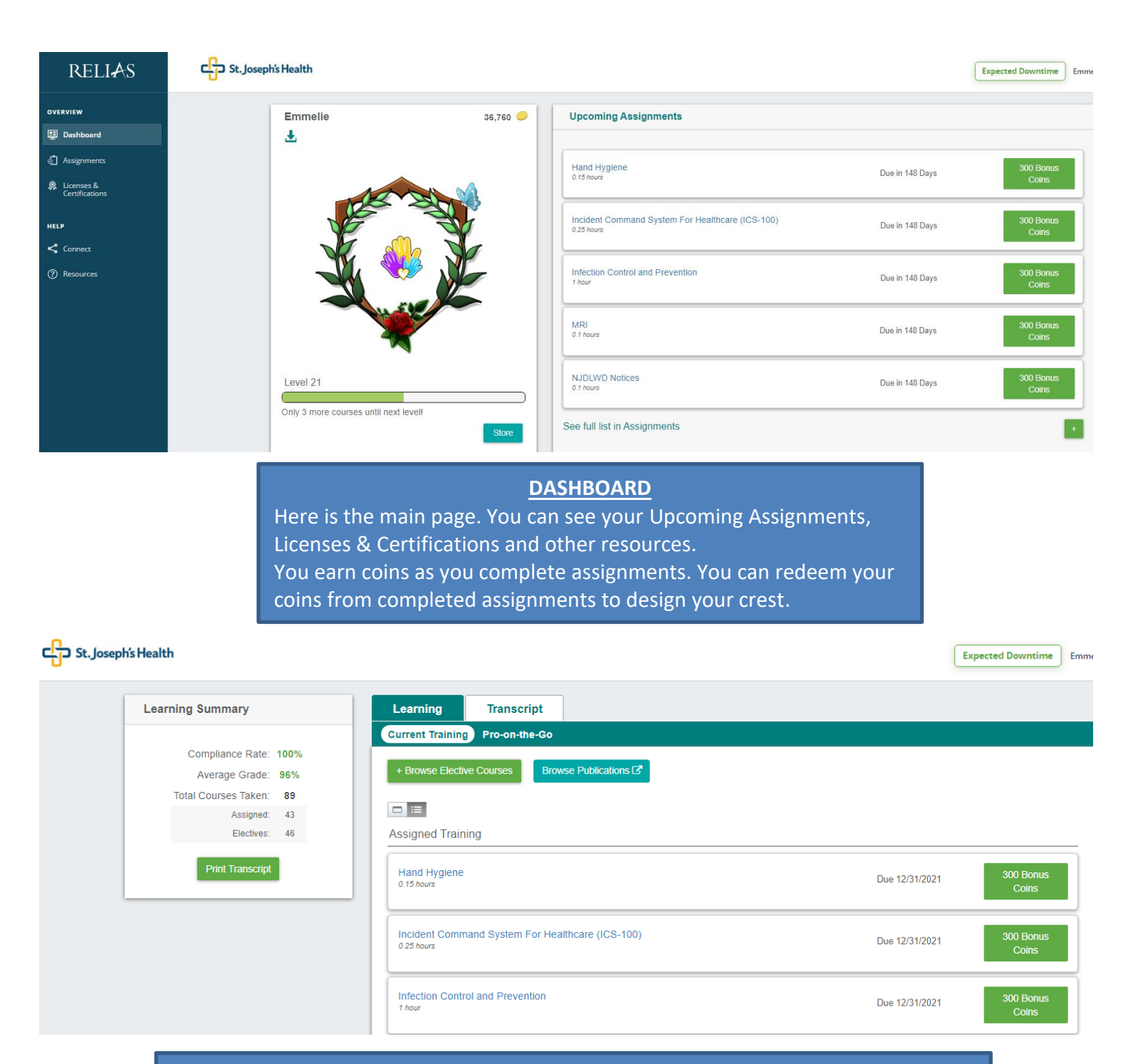

#### **ASSIGNMENTS**

This is the main screen you will use to access training within the platform. This page is divided into two main tabs: Learning and Transcript.

**Learning:** The learning tab contains your Current Training, these are the assigned and elective courses that have not been completed yet. You may also browse this tab to search and enroll in a course of your interest or take a quick refresher course.

**Transcript**: All of your completed modules will be held here along with any external training that may have been added. You may print your transcript from here and see which completions apply for CEU Credit.

| CT St. Joseph                                           | 's Health                                                                        | State & License or Certification   |                             | X        |  |
|---------------------------------------------------------|----------------------------------------------------------------------------------|------------------------------------|-----------------------------|----------|--|
|                                                         |                                                                                  | Professional Role *                |                             |          |  |
|                                                         | My Licenses & Certifications                                                     |                                    |                             | •        |  |
|                                                         | + Add My License or Certification                                                | State/Province *                   |                             |          |  |
|                                                         |                                                                                  |                                    |                             | <b>~</b> |  |
|                                                         | No Licenses to Display                                                           | License/Certification *            |                             |          |  |
|                                                         |                                                                                  |                                    |                             | •        |  |
|                                                         |                                                                                  | License or Certification Details   |                             |          |  |
|                                                         |                                                                                  | Total Hours Required               | Total Online Hours Accepted |          |  |
|                                                         |                                                                                  |                                    |                             | _        |  |
|                                                         |                                                                                  | Renewal Period *                   | Reminder                    |          |  |
|                                                         |                                                                                  | Perference Number                  | None                        | •        |  |
| Not Sell My Personal Inf<br>2021 Relias LLC, all rights | formation   Privacy Policy<br>; reserved. "Relias" is a trademark of Relias LLC. | (License/Certification/Membership) | Next Renewal Date           |          |  |
|                                                         |                                                                                  |                                    |                             |          |  |
|                                                         |                                                                                  |                                    |                             |          |  |
|                                                         |                                                                                  |                                    | Cancel Save                 |          |  |
|                                                         |                                                                                  |                                    |                             |          |  |
|                                                         |                                                                                  |                                    |                             |          |  |

## LICENSES & CERTIFICATIONS

Add your professional license or certification into your Relias account. Click the "+Add My License or Certification" button and fill out the required fields.

If you do not have a professional license or certification, please select "General Staff/ Other" in the professional role dropdown.

| RELI                                                                                                    | AS                                            | St. Joseph's Health                                                                                                    |  |  |
|----------------------------------------------------------------------------------------------------|-----------------------------------------------|----------------------------------------------------------------------------------------------------|--|--|
| OVERVIEW         Image: Dashboard         Image: Dashboard |                                               | Support and Tutorials         How to Use Relias         Learner Quick Guide         Licenses & Certifications Guide         Creating a Master Account         Relias LMS System Requirements         Request Help |  |  |
|                                                                                                    |                                               | Policies & Procedures Binders                                                                                                    |  |  |
|                                                                                                    | Connect<br>Access th<br>Resource<br>Allows ye | HELP<br>ct:<br>the "HOW-TO-MANUAL, support and discussion forums.<br>rces:<br>you to access support and tutorials on how to use Relias.                                                                           |  |  |

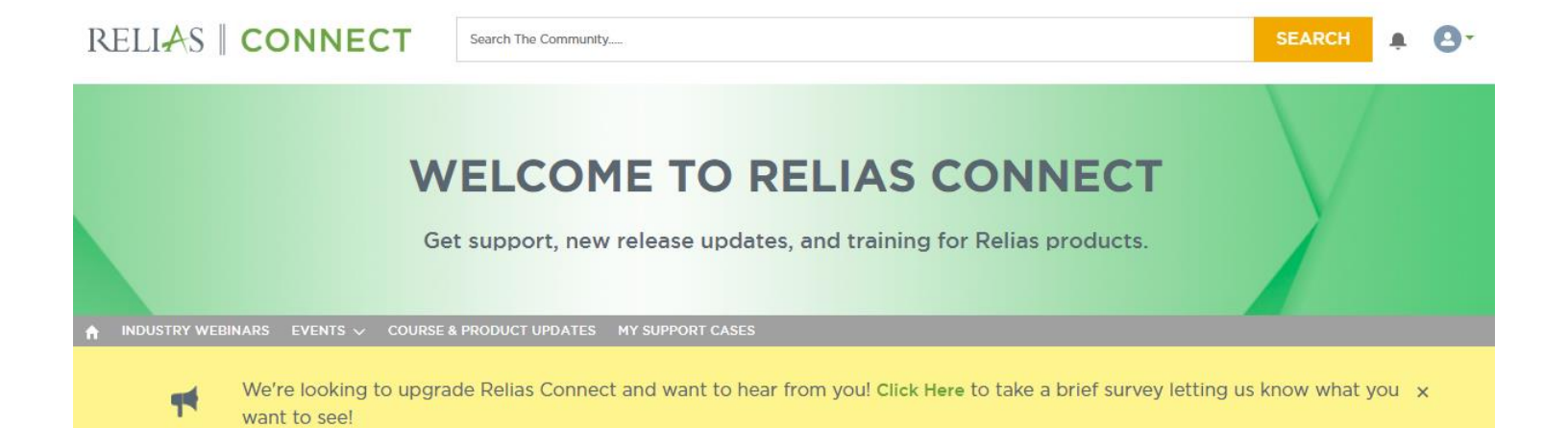

#### **RELIAS PRODUCTS**

|                 | ASSESSMENTS        |
|-----------------|--------------------|
| RELIAS LEARNING | RELIAS ASSESSMENTS |

#### Troubleshooting

- If pop up screens do not open, please allow popups from this site
- Questions about the course assignments should be directed to your supervisor or manager
- For any other question, please contact **IT Helpdesk x 4494**

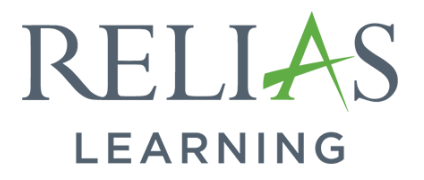